## Additional Info to Institutional Claims

t Modified on 06/24/2024 4:20 pm EDT

ollow the steps below to add general additional information to an institutional claim.

- 1. Select Claim > Claim.
- 2. Use the Search field to search for your claim.

Place a check in the "Show exact matches only" box to search for exact matches or "Show unpaid claims only" to show claims that may need follow-up.

- 3. Open the claim.
- 4. Click the Additional Info tab.
- 5. Select the **ANSI Location** or **CMS-1450(UB-04)** options to see where the entered information will populate.
- 6. Add additional information as it applies to the claim.
- 7. Click Save.

Some Institutional Claim Additional Info Field Descriptions:

- Show Additional Information about each field: Selecting one of the available radio options will display which box, or loop and segment the information will populate in for each field.
- Admission Type: Use this field to specify the type of admission (Urgent, Emergency, Elective, etc.).
- Admission Source: Use this field to specify the source of admission (Non-Health Care Facility, Clinic, Transfer from a different facility, etc.).
- Discharge Hour: Use this field to specify the time when the patient was discharged Please note that this screen will be hidden when the third digit of the type of bill is 2 or 3, and the patient status is set to 30 (Still Patient).
- Patient Status: Use this field to specify the current status of the patient.
- Patient Estimated Amount Due: If required by your payer, enter the patient estimated cost due (Loop 2300 AMT~F3).
- Is Patient Condition Related to: Select whether the patient's condition is related to their

employment, auto accident, or another type of accident.

- Delay Reason Code: If required by your payer, enter the delay reason code here.
- **Documentation Method**: If required by your payer, enter the documentation method, and documentation type when sending one or more attachments to the payer on paper.